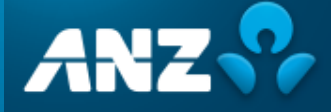

#### Who

Users with Employer Master, Employer Clerical and Employer Viewer user roles can perform this action.

#### Refund from a fund

Sometimes, the super fund may need to refund contributions you've made because the employee is no longer a member of the fund or the accompanying data is invalid, preventing the contribution from being processed.

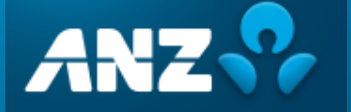

## **Contents**

| 3 |
|---|
| 4 |
| 4 |
| 5 |
| 5 |
| 8 |
| 8 |
| 0 |
| 1 |
|   |

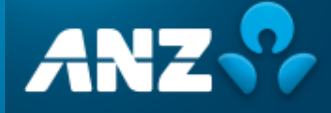

## **Receiving refund notification**

EasyTransact will send an automated email notification when a refund has been received from the fund or from PayClear.

What you can expect when a fund issues a contribution refund:

- The refund will be deposited into your organisation's bank account from the fund.
- An email notification of the refund will be sent to the email address your organisation has nominated in the EasyTransact database.
- Further information about the refund will be sent to you from the fund via EasyTransact. For example, the employee it relates to and the reason for the refund will be visible in the initial contribution.

**Note:** This email provides the individual refund amount, the super fund returning the amount and the payment reference number. It will not include any member/employee information in either the email heading or body of the text.

## Logging in

1. You've received a Refund Payment Notification. Click the **View** button.

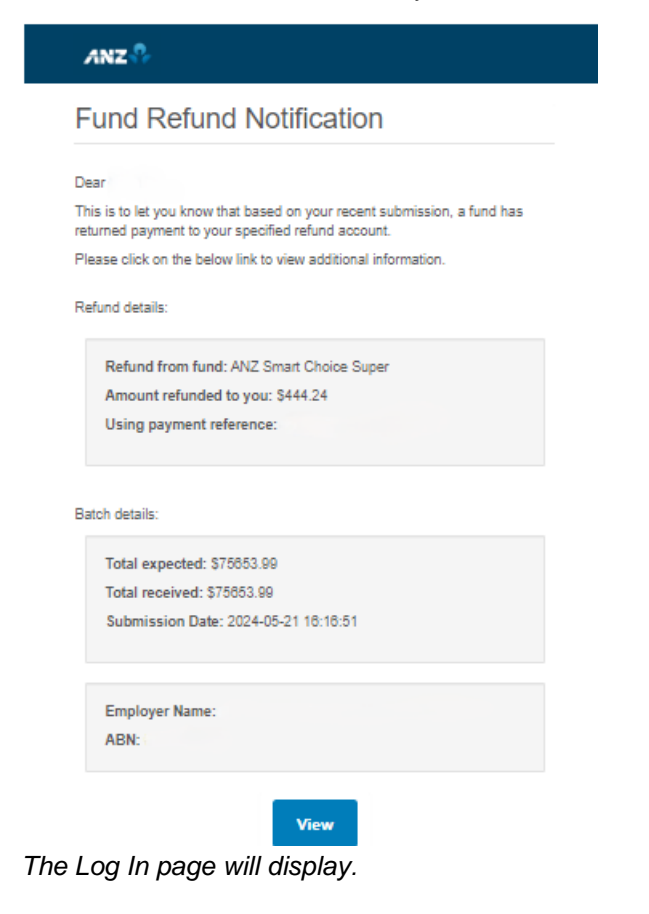

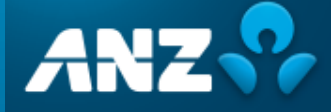

#### 2. Log in to the portal.

The Contributions History screen will display all contributions you've submitted through EasyTransact

| ľ | II HISTORY         |               |                  |                          |        |                                                  |       |         |         |
|---|--------------------|---------------|------------------|--------------------------|--------|--------------------------------------------------|-------|---------|---------|
|   |                    |               |                  |                          |        |                                                  |       | Search: |         |
|   | Status 🛊 File Name | ÷ Employer(s) | ¢ File Type      | 🛊 Last Updated           | ¢ User | e Court e Expected 5 e Received 5 e Refunded 5 e | lowes | ÷       | Actions |
|   | 8 00               | 1000708       | seffestional(s)( | Worr, 25 Apr 2021, 18 24 | -      | 78 Ballio Ballio                                 | 10    | 0       | 10±     |

## Examining the refund

Files that have a contribution response with an error and show a subsequent contribution refund amount will have a 'Fund Error Response' Status. Refunds are indicated with a red box counter under the **Issues** column and an amount in the **Refunded \$** column.

1. In the Contributions History screen, you can filter for individual files that include refunds.

Select the following filters and click Apply Filter:

- Status = Fund Error Response
- Date Filters = Choose timeframe

Files with refunds are listed in the contribution history results.

- 2. Take note of the total amount refunded in the Refunded \$ column.
- 3. For more information about how the refunded amount is made up and the issues that have resulted you can drill down into the detail. You have the option to:
  - a. Click on the Grid icon in the Actions column or
  - b. Click on the File name

#### Locating error details

- 1. After clicking through to the submission, the validation issues will be displayed. You can identify members whose contribution has been prevented from being processed and have had refunds and various other issues that have been reported by the Super Funds.
- 2. To view the refund reason, click on the > next to the red counter under "Fund."

|          | Select pay cycle:                                                                              | Review file mapping:           | Employer matching exceptions: | Member matching exceptions: | Validation issues: | Review: | Summary and submit: |  |  |  |  |  |  |  |  |
|----------|------------------------------------------------------------------------------------------------|--------------------------------|-------------------------------|-----------------------------|--------------------|---------|---------------------|--|--|--|--|--|--|--|--|
|          |                                                                                                |                                |                               |                             |                    |         |                     |  |  |  |  |  |  |  |  |
| All data | data matching exceptions have been resolved now, but we found the following validation issues: |                                |                               |                             |                    |         |                     |  |  |  |  |  |  |  |  |
| 4        | IAN                                                                                            | A station of the second second | -                             |                             |                    |         | 1 Error             |  |  |  |  |  |  |  |  |
| 0        | Member                                                                                         |                                |                               |                             |                    |         | ⊘ >                 |  |  |  |  |  |  |  |  |
| Ó        | Employment                                                                                     |                                |                               |                             |                    |         | S >                 |  |  |  |  |  |  |  |  |
| 0        | Contribution                                                                                   |                                |                               |                             |                    |         | <b>1</b> >          |  |  |  |  |  |  |  |  |
| 0        | Employer                                                                                       |                                |                               |                             |                    |         | ⊘ >                 |  |  |  |  |  |  |  |  |
| Ó        | Fund                                                                                           |                                |                               |                             |                    |         | <                   |  |  |  |  |  |  |  |  |

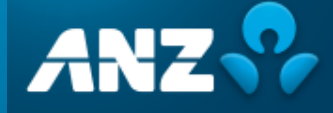

#### Viewing the reason for the refund

The Fund tab will display a red border around the field in which the error occurred.

- 1. Place your pointer and hover directly over the field to read the pop-up message. This will provide you with the reason for the refund.
  - Note, you can download a report to view all the messages. Click on the Download button at the bottom of the page.
- 2. You may have to speak directly with the employee to discuss what new information is needed to repay the contribution.

| 1 Errer    |
|------------|
| •          |
| •          |
| •          |
| <b>0</b> ~ |
|            |
|            |
|            |
|            |
|            |

#### Investigating a refund through the reporting function

To get more information about the refund you can run a report.

- 1. In the **Reports** function, set the following filters and:
  - Message Type = Contributions
  - Feedback Severity = Error

2. Enter the Payment Reference Number (PRN) from the refund notification email in the **Payment Ref No** field or leave blank to search all refunds for the given date range. Click **Search** 

| # FILTER MESSAGES BY: LAST 30 DAYS *                                   |                                                          |         |                                                 |   |                        |
|------------------------------------------------------------------------|----------------------------------------------------------|---------|-------------------------------------------------|---|------------------------|
| Date Filters Latt 30 Days • 0 Fand Name                                | Message Type<br>Contributions<br>SMSF Mane               | • 0     | Feedback Severity<br>Error •<br>Conversation Id | 0 | Employer<br>1 selected |
| All selected • •                                                       | All selected                                             | • •     |                                                 | 0 |                        |
| Employee Status Al selected                                            | Employment Type All selected                             | • 0     | Location Id                                     | • | Benefit Category       |
| гини снумустик.<br>О                                                   |                                                          |         |                                                 |   |                        |
| Member No.                                                             | Member Surname                                           | •       | Nember Firstname                                | 0 | Date of Birth          |
| Payroll No.                                                            |                                                          |         |                                                 |   |                        |
| Payment Ref. No.                                                       | Individual Amount                                        | •       | Batch Amount                                    | • |                        |
| #GROUP MESSAGES BY                                                     |                                                          |         |                                                 |   |                        |
| Date Initiated Payment Ref. No. Feedback Seventy Message Type Employer | Fund Name Employee Status Location Id Benefit Category 1 | Memberl | No.                                             |   |                        |
| Savon Reset Update Filter Save As New Filter                           |                                                          |         |                                                 |   |                        |

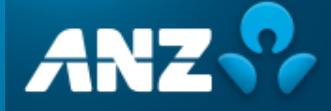

The filtered messages summary will be displayed. A value in the Refund Amount column indicates a refund.

| Showing 1 to 1 of 1 entries Sean |                      |                      |                      |                           |                       |                          |                         |                |                   |   |  |  |
|----------------------------------|----------------------|----------------------|----------------------|---------------------------|-----------------------|--------------------------|-------------------------|----------------|-------------------|---|--|--|
| Date Initiated                   | No. of Member Events | No. of Contributions | Super Guarantee \$ ≑ | Personal Contribution S 🗢 | Salary Sacrifice \$ 🗢 | Other Amounts Total \$ 🗢 | Total Contribution \$ 🗢 | No. of Refunds | Refund Amount S 🗢 |   |  |  |
| 02 Apr 2024                      | 0                    | \$ 1                 | 1,199.51             |                           |                       |                          | 1,199.51                | 1              | 1,199.51          | ٤ |  |  |

3. Click on the error line for the identified refund.

The Contribution Records summary for the selected error displays.

| Family<br>Name | Given<br>Name | ¢ | Date of<br>Birth | ¢ | Payroll<br>No. | Fund Name 🖕               | Member No. | ¢ | Super<br>Guarantee \$ 🗢 | Personal<br>Contribution \$ 🕈 | Total<br>Contribution \$ 🕈 | Payme | nt Ref. No. | ¢ | Contribut | Total<br>tion \$ 🕈 |
|----------------|---------------|---|------------------|---|----------------|---------------------------|------------|---|-------------------------|-------------------------------|----------------------------|-------|-------------|---|-----------|--------------------|
| 7              |               |   |                  |   |                | ANZ Smart<br>Choice Super |            | • | 1,199.51                |                               | 1,199.51                   |       |             |   |           |                    |
|                |               |   |                  |   |                |                           |            |   |                         |                               |                            | First | Previous    | 1 | Next      | Last               |

4. Click again to expand the contribution record.

You now have the details required to investigate and resolve the refunded contribution. The Feedback section at the top of the page provides details of the error response.

Feedback

| Standard Response Code          | SUPER.GEN.GEN.22                                                                       |
|---------------------------------|----------------------------------------------------------------------------------------|
| Short Description               | No Longer a member of Superannuation entity.                                           |
| Detailed Description            | Member Identifier {memberid} is no longer a member of Superannuation entity ABN {abn}. |
| Refund Amount (\$)              | 1199.51                                                                                |
| Refund Payment Total (\$)       | 1199.51                                                                                |
| Refund Payment Reference Number |                                                                                        |

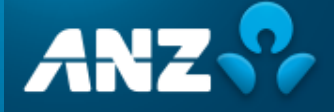

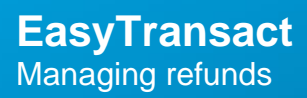

5. To download a report, go back to the message summary and click the download icon

| Showing 1 to 1 of 1 entries Sea |                      |                      |                     |                            |                       |                         |                                        |   |                   |   |  |
|---------------------------------|----------------------|----------------------|---------------------|----------------------------|-----------------------|-------------------------|----------------------------------------|---|-------------------|---|--|
| Date Initiated                  | No. of Member Events | No. of Contributions | Super Guarantee S 🗘 | Personal Contribution \$ 🗢 | Salary Sacrifice \$ 🗘 | Other Amounts Total S 🗘 | Total Contribution \$ 🗢 No. of Refunds | ¢ | Refund Amount S 🕈 |   |  |
| 02 Apr 2024                     | 0                    | \$ 1                 | 1,199.51            |                            |                       |                         | 1,199.51 1                             |   | 1,199.51          | ٤ |  |

Refer to Appendix: Refund error messages for error response codes you may encounter.

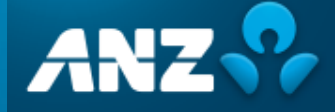

## **Receiving Failed Payment Notification**

### **Refund from PayClear**

If a payment is unable to be sent to a fund due to the fund being closed or the SMSF bank details being incorrect, your bank account may have a refund with a PRN beginning with PC – XXXXXX.

This is a direct bounce back from the bank.

You've received a Failed Payment Notification. Click the View button

|             | ailed Payment Notification                                                                                                    |
|-------------|----------------------------------------------------------------------------------------------------|
| De          | ar                                                                                                    |
| Thi<br>this | s email is to notify you that in a recent submission on Tue Jun 25 2024<br>we were not able to pay to the fund bank account, so we have returned<br>failed payment to your specified refund bank account. |
| Ple         | ase click on the below link to view additional information.                                                                                                    |
| Re          | fund details:                                                                                                    |
|             | Could not make payment to: The Trustee for                                                                                                    |
|             | Amount refunded to you: \$1069.75                                                                                                    |
|             | Using payment reference: PC                                                                                                    |
|             |                                                                                                    |
| Bat         | ch details:                                                                                                    |
|             | Total expected: \$5371269.26                                                                                                    |
|             | Total received: \$5371269.26                                                                                                    |
|             | Submission Date: Tue Jun 25 2024                                                                                                    |
|             | Employer Name:                                                                                                    |
|             | ABN:                                                                                                    |

The notification will provide which super fund or SMSF the payment was made to, the amount returned and the payment reference.

If you are unsure who or what this refund is for, you'll need to check the payments history reporting

- 1. Log in to EasyTransact.
- 2. Click on **\$ Payments** in the Quick links toolbar.

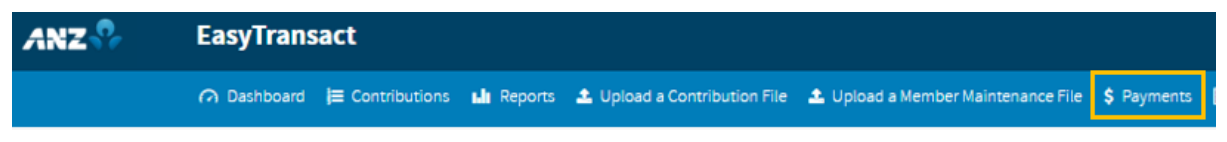

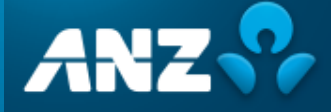

The Payments History Reporting Screen will display.

3. Enter the Payment Reference Number (PRN) shown on the Bank Statement in the **Payment Ref** No field. and click **Search**.

| 1  | # FILTER MESSAGES BY: LAST 30 DAYS |   |                  |                  |   |              |   |
|----|------------------------------------|---|------------------|------------------|---|--------------|---|
|    | Date Filters                       |   | Employer         | Payment Ref. No. |   | Batch Amount |   |
|    | Last 30 Days 👻                     | 0 | All selected 🗸 🗸 |                  | 0 |              | 0 |
|    | Status                             |   | Payment Types    |                  |   |              |   |
|    | All selected 👻                     | 0 | All selected 👻 🖸 |                  |   |              |   |
|    |                                    |   |                  |                  |   |              |   |
| 54 | earch Reset                        |   |                  |                  |   |              |   |
|    |                                    |   |                  |                  |   |              |   |

Your filtered messages will display.

- 4. In the **Status** column you'll see there is a red X. This indicates that there has been a refund or issue with the payment.
- 5. Click the + expand button on the left side of the page to display more information.

|   | Batch No. | Employer | Amount \$ | Payment Reference No. | Date        | Payment<br>Type | Status 🗧 | Actions |
|---|-----------|----------|-----------|-----------------------|-------------|-----------------|----------|---------|
| æ | 2481575   |          | 3040.03   |                       | 04 Jan 2023 | Direct Debit    | © ×      |         |

6. Click the + expand button for **SMSF Payment Sent** and **APRA Fund Payment Sent** to view all payments sent and to see any refunds (those with a X).

| Ð | Ð | Employer Batch Submitted  | -      |  |
|---|---|---------------------------|--------|--|
|   | Ð | Employer Payments Cleared | -      |  |
|   | ŧ | APRA Fund Payment Sent    | 10,011 |  |
|   | Ð | SMSF Payment Sent         | 1011   |  |

These refunds will match the amount received in your refund bank account.

7. Click the + expand button for the **SMSF Payment Sent** tab to see the name of the fund.

| Recharged & Charles Letters / Killer Experimentation / Kult | 2,373.67 | 07 Apr 2021 | Direct Credit | × |  |
|-------------------------------------------------------------|----------|-------------|---------------|---|--|
| Barbaseria-Saariagartaat                                    | 2,015.71 | 02 Apr 2021 | Direct Credit | ~ |  |
| Na Faceballe 20 office regeneration face                    | 2,065.71 | 02 Apr 2021 | Direct Credit | ~ |  |

8. Follow the standard refund process to resubmit these payments correctly and update your payroll with all new details for future use.

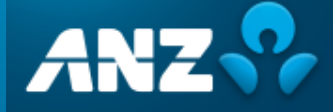

# **Email Notifications**

To view all email notifications that have been sent, click on the Emails tab under Reports from the dashboard screen

| Reports                                                         |  |
|-----------------------------------------------------------------|--|
| You can view and search previous payments<br>and contributions: |  |
| L Contributions                                                 |  |
| \$ Payments                                                     |  |
| M Emails                                                        |  |

You can view emails sent for within a given date range, for fund refund notifications the information will provide the employees payroll number, name, and email address.

| #SERVEN RESULT |        |        |                               |           |                                   |      |             |                |                  |                             |
|----------------|--------|--------|-------------------------------|-----------|-----------------------------------|------|-------------|----------------|------------------|-----------------------------|
| ± 🗈 C          |        |        |                               |           |                                   |      |             |                |                  |                             |
| View email     | Resend | Status | Email type 16                 | - : To 14 | • : Sent is • : Payroll number is | ···· | ast name 10 | Employee email | Employer name is | - : Subject 14              |
| ~              | 4      | ~      | Refund Notification Fmail Tem | nolate    | 27/06/2024                        |      |             |                |                  | Refund Payment Notification |

Note: Manual refunds may be sent to you which will not appear here. This occurs where the super fund has returned the money to SuperChoice instead of the employer. The refund may be due to a fund closure or an SMSF bank account is incorrect or has been closed.

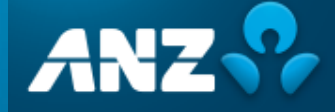

## Appendix: Refund error messages

The following table outlines the SuperStream standard refund error response codes you may encounter and recommended actions.

Follow your internal processes to correct errors in your payroll system.

Note: You can enter a manual one-off contribution in EasyTransact, if required.

| Error Code          | Detailed Description                          | Correct by                                       |
|---------------------|-----------------------------------------------|--------------------------------------------------|
| SUPER.GEN.GEN.21    | Member not found with supplied                | Contact the member/employee for updated          |
|                     | information                                   | fund information                                 |
| SUPER.GEN.CNTRBTN.8 | Eligibility issue preventing the contribution | Contact the member/employee to advise them       |
|                     | being processed. Contact superannuation       | their fund does not accept multiple contribution |
|                     | entity for details                            | types and update member/employee                 |
|                     |                                               | information as instructed                        |
| SUPER.GEN.CNTRBTN.5 | Member TFN required for this contribution     | Contact member/employee for updated              |
|                     |                                               | information and correct                          |
| SUPER.GEN.GEN.21    | Member not found with supplied                | Contact the employer for instructions and        |
|                     | information                                   | correct                                          |
| SUPER.GEN.GEN.4     | Mandatory data element not supplied           | Contact the employee for the missing             |
|                     |                                               | information and correct                          |
| SUPER.GEN.GEN.22    | No longer a member of Superannuation          | Contact the employee for the missing             |
|                     | entity                                        | information and correct                          |

#### Important information

This guide is published by OnePath Custodians Pty Limited ABN 12 008 508 496, AFS Licence No. 238346, which is part of the Insignia Financial group of companies, comprising Insignia Financial Ltd (ABN 49 100 103 722) and its related bodies corporate (Insignia Financial Group). OnePath Custodians Pty Limited is the Trustee of the Retirement Portfolio Service (Fund) ABN 61 808 189 263.

ANZ EasyTransact (the Site) is provided by SuperChoice Services Pty Limited (ACN 109 509 739) (SuperChoice) which is not part of the Insignia Financial Group. The Site is accessed to make superannuation contributions, which are then disbursed by a clearing house facility. The clearing house facility is provided by SuperChoice's affiliate, PayClear Services Pty Ltd (ACN 124 852 320) AFSL 314357 (PayClear).

Neither OnePath Custodians Pty Limited nor any other members of the Insignia Financial Group will be liable in relation to any loss or damage users may suffer in connection with the use of ANZ EasyTransact or any act or omission by SuperChoice or PayClear.